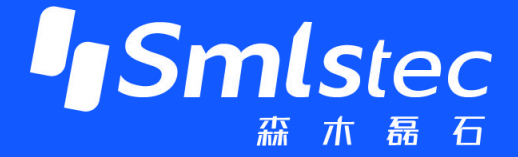

# PPEC-86CA3C 屏幕使用指南

## **PPEC-Programmable Power Electronics Controller**

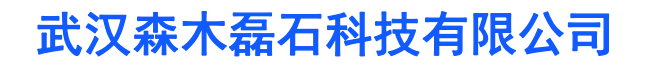

http://www.senmuleishi.com

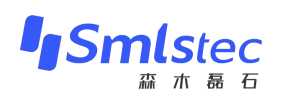

## 目 录

| 1 | 概述       | . 1 |
|---|----------|-----|
|   | 1.1 特点   | . 1 |
|   | 1.2 页面介绍 | . 1 |
| 2 | 电源操作     | . 3 |
|   | 2.1 主界面  | . 3 |
|   | 2.2 参数设置 | . 3 |
|   | 2.3 电源调试 | . 6 |

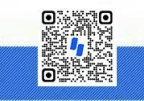

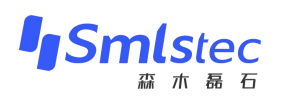

## 文件修订页

| 版本   | 修订说明 | 日期           |
|------|------|--------------|
| V1.0 | 文件拟制 | 2023. 10. 26 |
|      |      |              |
|      |      |              |
|      |      |              |
|      |      |              |
|      |      |              |
|      |      |              |
|      |      |              |

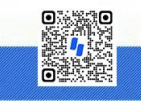

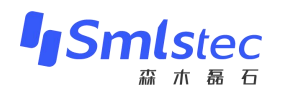

## 1 概述

由森木磊石研发团队设计并开发的PPEC具备一套完整屏幕开发流程,用户在无PC机、串口线等 情况下,可以通过触摸屏实现参数配置及调试功能。

## 1.1 特点

## ✓ 权限分层

屏幕权限分层,开发者可操作全部调试参数,用户仅可访问使用参数。

✓ 实时参数显示数据实时更新显示,及时反馈当前设备工作状态。

#### ✓ 采样校准友好

采样通道校准简单,快速。

## ✓ 工作模式切换

恒压模式与恒流模式简单切换。

✓ 完善的保护功能

输入欠压、输入过压、输入过流、输出过压、输出过流、输出过载等保护功能,保护阈值可配

置。

## ✓ 预充电电路控制

预充电电路适用于大功率数字电源,缓解上电冲击。

## ✓ 开环调试模式

调试友好、便捷、安全。

## 1.2 页面介绍

PPEC-86CAE屏幕共包含了8个界面:

主界面:采样参数实时显示、工作状态显示,启停、复位等按键操作;

参数设置界面:进行输出电压与输出电流设置;

目录界面: 可选择需修改的参数或进入开环调试界面;

开环调试界面:可修改开关频率、PWM占空比以及相数进行开环调试;

控制参数界面:可修改PI参数、PWM频率与相数,设定PWM频率限值、输出电压限值以及输出 电流限值;

**保护阈值界面:**可修改输入欠压、输入过压、输入过流、输出过压、输出过流、输出过载、输出 短路及硬件保护阈值;

**缓启设置界面:**可修改缓启动电压阈值和延时时间;

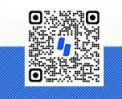

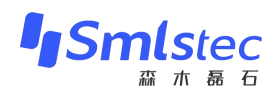

**采样校正界面:**可对输入电压、输入电流、输出电压与输出电流通道进行校正; 各界面详细内容在后文具体讲解。

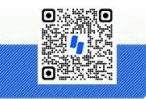

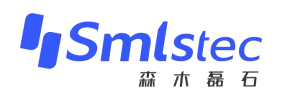

## 2 电源操作

## 2.1 主界面

"电源状态"区:包含了工作模式(恒压、恒流)、运行状态(预充电、启动、停止、故障)和 目标电压。

"参数显示"区:包含了输入电压、输入电流、输出电压、输出电流、输出功率实时显示,用户可以在这里观察实时数据。

"电源操作"区:包含了参数设置(进入参数设置界面)、故障复位、启动/停止输出。

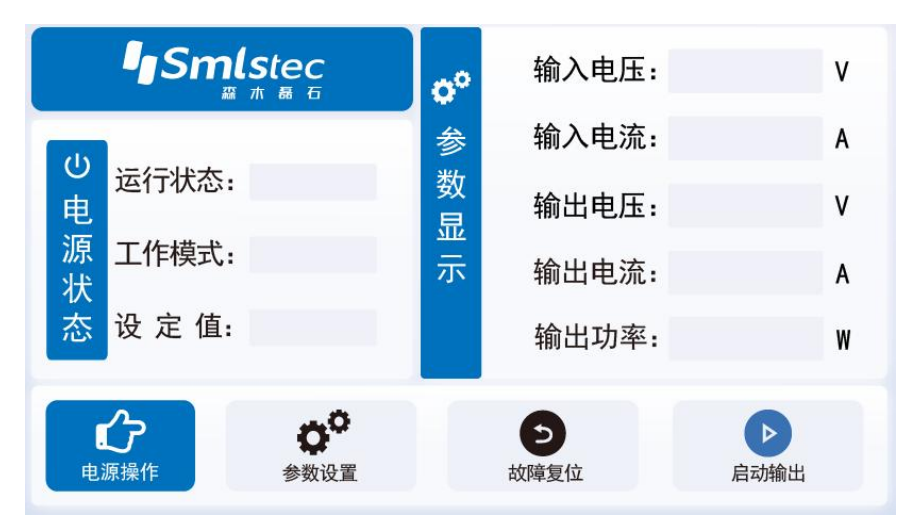

图 2.1 主界面图

## 2.2 参数设置

第一步:点击"电源操作"区按键"参数设置",点击后会进入"参数设置"界面。

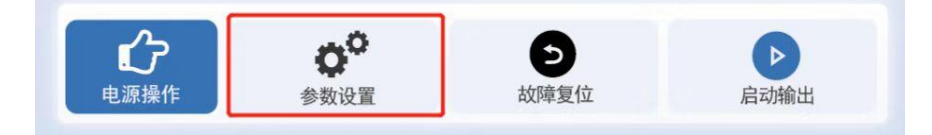

## 图 2.2 参数设置按键图

第二步:选择工作模式,可以选择"恒压"以及"恒流"两种工作模式。

第三步:进行参数设置,不同电源工作模式下参数设置界面中待设置参数不同,具体如下:

恒压模式:需设置"输出电压"与"限定电流";

恒流模式:需设置"输出电流"与"限定电压";

这里以"恒压模式"为例,分别点击"输出电压"与"输出限流"后面空白处,输入"200"与 "1",点击确认即可。效果如图 2.3所示:

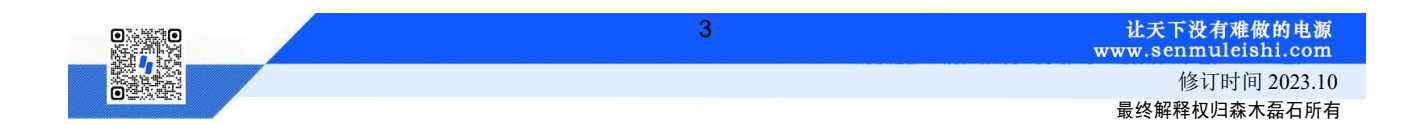

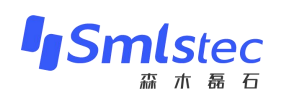

| <b>0</b> 0 | 参数设置  |     |             |     | n |  |
|------------|-------|-----|-------------|-----|---|--|
|            | 恒压椁   | 試   | 恒流模         | _   |   |  |
|            | 输出电压: | 200 | V (1) Vmax: | 300 | ) |  |
|            | 输出限流: | 1   | A 2 Imax:   | 2   | ) |  |
| 保存止 ③ 返回今  |       |     |             |     |   |  |

图 2.3 参数设置图

①:设置"输出电压"值;

②:设置"输出限流"值;

③:点击"保存"参数。

第四步:点击右上角回主页按键或者"返回"按键,如图 2.4所示:

| <b>0</b> 0 | 参数设置  |     |     |        |     | î |  |
|------------|-------|-----|-----|--------|-----|---|--|
|            | 恒压模   |     | 恒流椅 | _      |     |   |  |
|            | 输出电压: | 200 | ۷   | (Vmax: | 300 | ) |  |
|            | 输出限流: | 1   | A   | (Imax: | 2   | ) |  |
|            | 保     | 存也  |     | 返回<    |     |   |  |

图 2.4 参数设置返回按键图

第五步:此时能观测到主页界面工作模式为"恒压",设定值为"200"V。同时利用直流源供电 100V,屏幕显示状态如图 2.5所示:

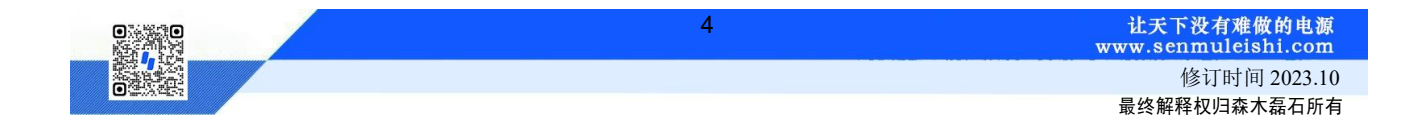

## PPEC-86CA3C 屏幕使用指南

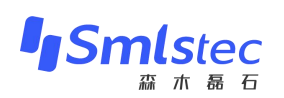

|        | ¶Sml            | Stec          |   | <b>0</b> 0 | 输入电压: | 100. 0 | v |
|--------|-----------------|---------------|---|------------|-------|--------|---|
| ڻ<br>ا |                 | <u> </u>      |   | 参          | 输入电流: | 0.00   | Α |
| 电      | 逛行状念:           | <b>永仁 5</b> 白 |   |            | 输出电压: | 0.0    | V |
| 》<br>状 | 工作模式:           | 恒压            |   | 示          | 输出电流: | 0.00   | А |
| 态      | 设 定 值:          | 200.0         | ۷ |            | 输出功率: | 0. 0   | W |
|        | ራ               | o°            |   |            | Ð     |        |   |
| 电      | <b>~</b><br>源操作 | 参数设置          |   |            | 故障复位  | 启动输出   |   |

图 2.5 恒压模式主界面显示图

第六步:观察"运行状态"有无故障信息,出现故障信息,需要先排除故障,点击"电源操作" 区的"故障复位"按键。当"运行状态"栏无任何故障时,进行"**输出**"操作!

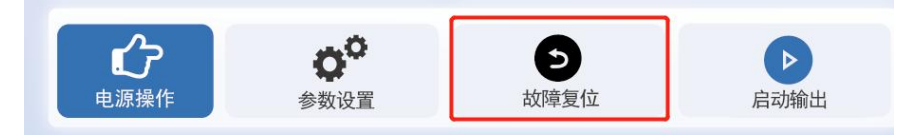

图 2.6 故障复位按键图

第七步:点击"**启动输出**",开始运行!运行中可观察"参数显示"区实时数据,此时运行状态显示"运行"。出现故障提醒需先点击"**停止输出**"后依据故障提示进行检查!

|         | ISml.<br>™      | <b>Stec</b><br>赤 聶 石 |   | o° | 输入电压:      | 100. 0 | ۷ |
|---------|-----------------|----------------------|---|----|------------|--------|---|
|         |                 |                      |   | 参  | 输入电流:      | 2.01   | Α |
| 电       | 运行状态:           | 运行                   |   | 数日 | 输出电压:      | 199.6  | v |
| 源状      | 工作模式:           | 恒压                   |   | 亚示 | 输出电流:      | 1. 01  | A |
| 态       | 设定值:            | 200.0                | ۷ |    | 输出功率:      | 201    | W |
|         | <u>~</u>        |                      |   |    |            |        |   |
| 。<br>电: | <b>了</b><br>源操作 | <b>〇</b> **<br>参数设置  |   |    | とう<br>故障复位 | 停止输出   |   |

图 2.7 Buck/Boost半桥运行图

第八步: 若需关闭或出现故障提示, 请点击"停止输出"按键!

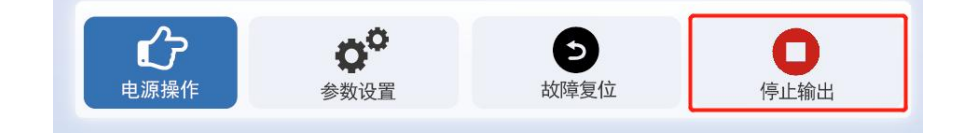

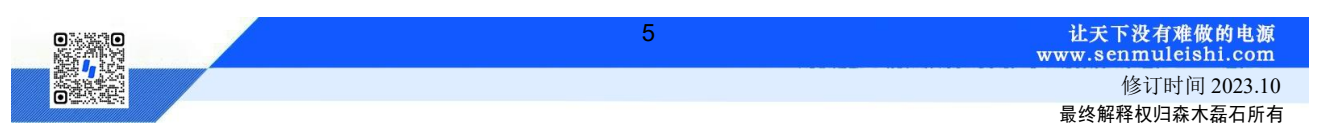

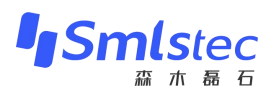

## 图 2.8 停止按键图

## 2.3 电源调试

PPEC屏幕里包含部分调试功能,为了防止用户修改了一些特定参数后而造成损坏,对内部的部分寄存器设定了保护权限,用户输入密码即可进入调试界面,修改受保护参数,详细内容参照《PPEC-86CA3C Buck/Boost半桥应用手册》6.1.1 权限分层实现。

1) 密码输入

第一步:点击"参数设置"界面左上角"设置"按键便可进入密码输入界面;

| <b>0</b> 0 | 参数设置  |     |     |        |     | n |
|------------|-------|-----|-----|--------|-----|---|
|            | 恒压模   |     | 恒流椅 |        |     |   |
|            | 输出电压: | 200 | ۷   | (Vmax: | 300 | ) |
|            | 输出限流: | 1   | A   | (Imax: | 2   | ) |
|            | 保     | 存山  |     | 返回<    |     |   |

图 2.9 密码输入界面进入

第二步:输入密码。若密码正确将进入"参数设置目录"界面。密码输入错误会有错误提示,默认密码为"6666666"。

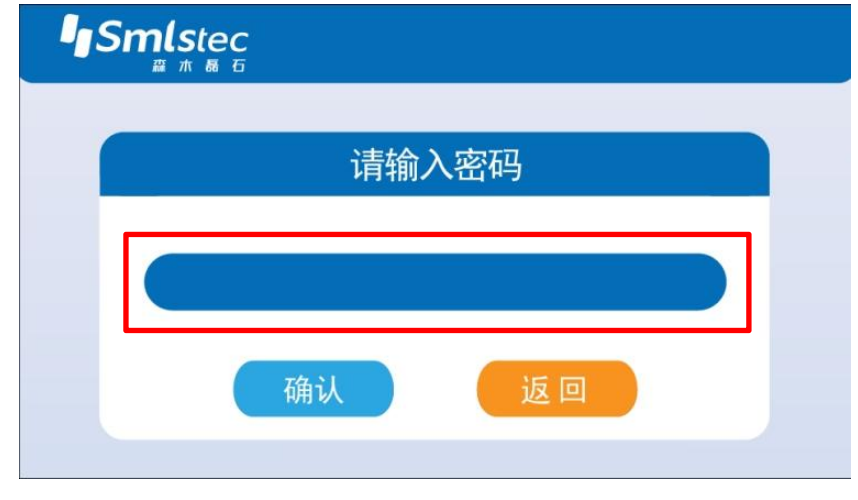

图 2.10 密码输入界面图

2) 目录界面

**开环输出**:界面可用做开环测试,用户可以修改开关频率、PWM占空比以及相数参数来进行调试,界面内有输出按键,用户不用返回主界面;由于此界面仅做调试使用,里面所有设置参数不会固

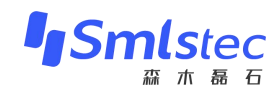

化到PPEC中;

控制参数:可修改PI参数、PWM频率与相数,同时也能设置PWM频率限值、输出电压限值及输出电流限值,设置后用户在参数设置界面所设参数不能大于此处设置值;

**保护阈值:**用户可以修改输入欠压、输入过压、输入过流、输出过压、输出过流、输出过载、输出短路以及硬件保护阈值;

**缓启设置界面:** PPEC具备缓上电操作,用户可以设置缓启动电压与缓启动时间,当电压达到设 定缓启动电压后,延时设定缓启动时间后继电器闭合;

**采样校正:**用户可以重新校准输入电压、输入电流、输出电压、输出电流4个通道的采样,具体 校正方法会在后面进行讲解。

| Smlstec |        |
|---------|--------|
| ❸ 开环输出  | ☞ 控制参数 |
| 6保护阀值   | ✿°缓启设置 |
| ₩ 采样校正  | 返回     |

图 2.11 参数设置界面目录图

3) 开环输出

| 🕙 开环调试                                                                                                    |     |     |        |       |    |     |
|----------------------------------------------------------------------------------------------------|-----|-----|--------|-------|----|-----|
| <b>0°</b> 参 梦                                                                                                    | 数设置 |     | 011    | 开关频率: | 20 | kHz |
|                                                                                                    |     |     | Įή     | 占空比:  | 70 | %   |
| 开关频率:                                                                                                    | 20  | kHz | 当      | 相数选择: | 1  |     |
| 占 空 比:                                                                                                    | 70  |     | 前      | 输入电压: |    | V   |
| 相数选择:                                                                                                    | * 1 |     | 奓<br>数 | 输入电流: |    | Α   |
| していて、 していて、 していていて、 していていて、 していていて、 していていていていて、 していていていていて、 していていていていて、 していていていていて、 していていていていていていていていていていてい しんしょう しんしょう しんしょ しんしょ |     |     |        | 输出电压: |    | V   |
|                                                                                                    |     |     | 3      | 输出电流: |    | А   |

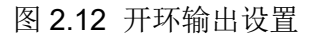

: 设置"开关频率",范围为1~100kHz,设置"占空比",范围为1~100%,并进行"相数选择",范围为1~4相;

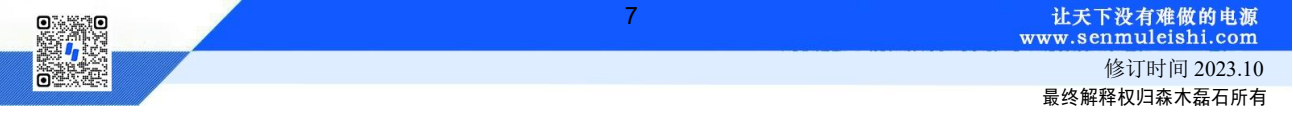

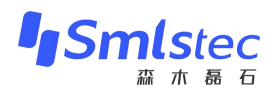

②:点击"设置"按键,进行参数修改;

③:点击"输出"按键,进行开环调试;

**只有在没有故障的情况下才能正常输出**!若有故障,需先排查故障原因,在主界面点击"故障复位"按键后,再回开环界面进行"**输出**"操作。实时运行状态如图 **2.13**所示:

| 🔁 开环调试                   |    |     |     |       |        |     |  |
|--------------------------|----|-----|-----|-------|--------|-----|--|
| <b>o<sup>o</sup> 参 数</b> | 设置 |     | 011 | 开关频率: | 20     | kHz |  |
|                          |    |     | Ϊŧ  | 占空比:  | 70     | %   |  |
| 开关频率:                    | 20 | kHz | 当   | 相数选择: | 1      |     |  |
| 占空比:                     | 70 | %   | 前   | 输入电压: | 100. 0 | V   |  |
| 相数选择:                    | 1  |     | 奓数  | 输入电流: | 2.01   | Α   |  |
|                          | _  | _   |     | 输出电压: | 199.6  | V   |  |
| 设置                       | 输出 | Ц   |     | 输出电流: | 1. 01  | А   |  |

图 2.13 开环运行状态图

4) 控制参数设置

这里可以修改PI参数(KP、KI)、PWM频率、选择并联相数,同时还可以设置输出电压限值、 输出电流限值以及PWM频率限值,设置后用户在参数设置界面所设参数不能大于此处设置值。

| 學 控制参数设置 |    |          | n   |
|----------|----|----------|-----|
| KP:      |    | KI:      |     |
| 输出电压限值:  | V  | PWM频率:   | kHz |
| 输出电流限值:  | A  | PWM频率限值: | kHz |
| 并联相数选择:  |    |          |     |
| 保存」      | L. | 返回今      |     |

图 2.14 控制参数界面图

5)保护阈值设置

用户可根据自身电路合理设置保护阈值,电压范围: 0~6500V,电流范围0~650A,过载保护范围0~500kW,短路保护范围0~5000A。

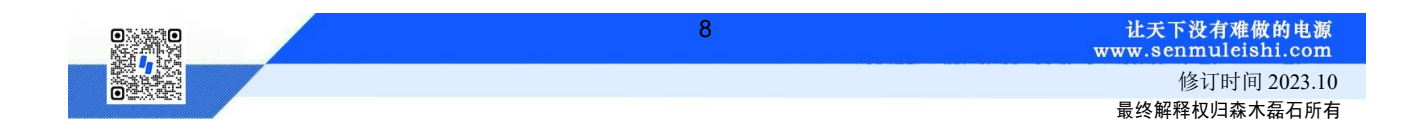

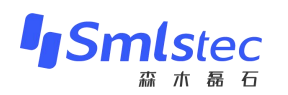

| ⑥保护阈值设置                                                       |                  |                                                               | î                     |
|---------------------------------------------------------------|------------------|---------------------------------------------------------------|-----------------------|
| 输入欠压保护阈值:<br>输入过流保护阈值:<br>输出过流保护阈值:<br>输出短路保护阈值:<br>输出电压硬件阈值: | V<br>A<br>A<br>V | 输入过压保护阈值:<br>输出过压保护阈值:<br>输出过载保护阈值:<br>输入电流硬件阈值:<br>输出电流硬件阈值: | V<br>V<br>W<br>A<br>A |
|                                                               |                  |                                                               |                       |

图 2.15 保护阈值设置图

## 6) 缓启参数设置

大功率电源直流母线电容较大,通过预充电电路可以降低上电冲击。当检测到设定电压(主继电 器闭合阈值)时,经过设定时间(主继电器闭合阈值),继电器自动闭合。

| · · · · · · · · · · · · · · · · · · · | Û |
|---------------------------------------|---|
| 继电器闭合电压: 1                            |   |
| 继电器闭合时间: s 2                          |   |
| 保存止 3 返回今                             |   |

图 2.16 缓启参数设置图

- ①: 输入"主继电器闭合阈值";
- ②:输入"主继电器闭合延时";
- ③:保存参数,保存成功会有界面弹出,点击"确定"即可。
- 7)采样校正

当前版本的PPEC控制器适用电压、电流范围宽,可以通过输入增益及偏置变成实现屏幕显示值 与实际输出值的匹配。

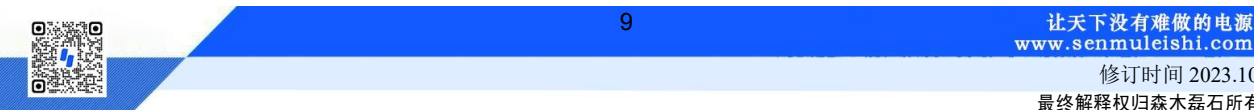

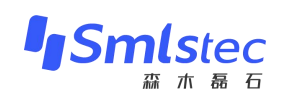

| 输入电压 输入电流 输出电压 ① 俞出电流             |
|-----------------------------------|
| 为 <b>2</b> V时 ADC4电压为: <b>3</b> V |
| 为 <b>④</b> V时 ADC4电压为: <b>⑤</b> V |
| 校正上6返回今                           |

## 图 2.17 采样校正界面图

推荐下面两种校准方式,以输出电压通道校准为例:

**方式1).** 有外部稳压源,在使用PPEC的电源设备(后文简称设备)非运行状态,外部稳压源连接 到设备输出,按如下方法校正。

外部电压源输出额定电压(额定电压:设备的设计输出电压最大值),记录屏幕输出电压显示值 U1,记录万用表测量输出电压U1'。外部电压源输出0.1倍额定电压,记录屏幕输出电压显示值U2,记 录万用表测量输出电压U2'。

方式2). 无外部稳压源,设备连接合适负载,开环可输出稳定电压,按如下方法校正。

开环模式下,调整占空比,待万用表测量值达到额定电压(设备的设计输出电压最大值)附近, 记录屏幕输出电压显示值U1,记录万用表测量输出电压U1'。调整占空比,待万用表测量值达到0.1倍 额定电压附近,记录屏幕输出电压显示值U2,记录万用表测量输出电压U2'。

见图 2.17,在①区切换到输出电压通道(Buck/Boost半桥拓扑输入电压对应ADC2,输入电流对 应ADC3,输出电压对应ADC4,输出电流对应ADC5);②框填入U1',③框填入U1,④框填入U2', ⑤框填入U2。点击"校正"按钮,采样校正完成。

校正后仍存在误差可再次校准。

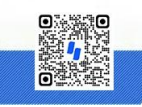

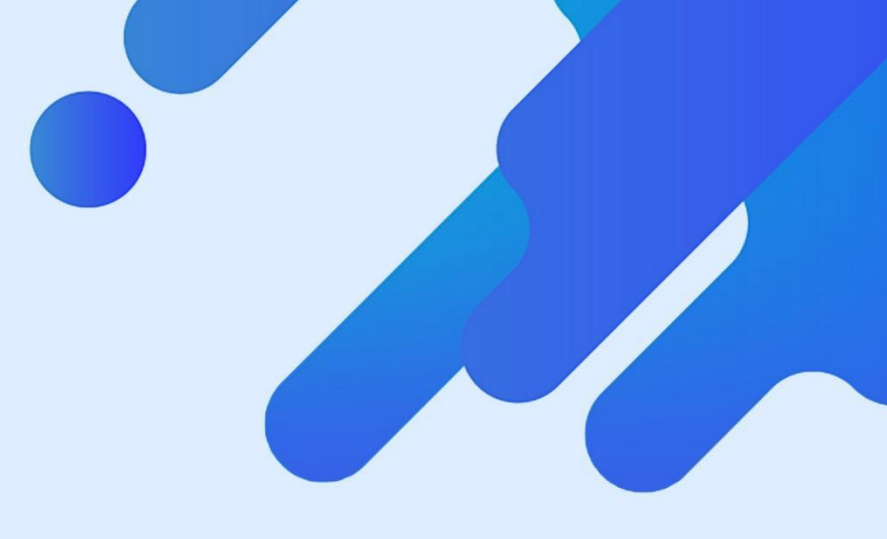

## 让天下没有难做的电源!

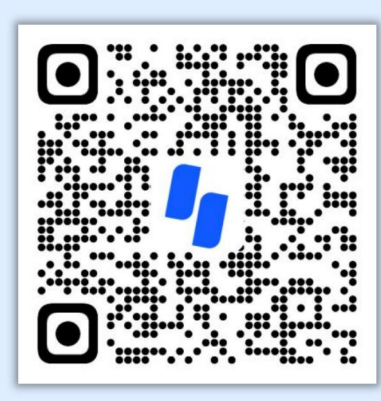

扫码获取更多相关资讯

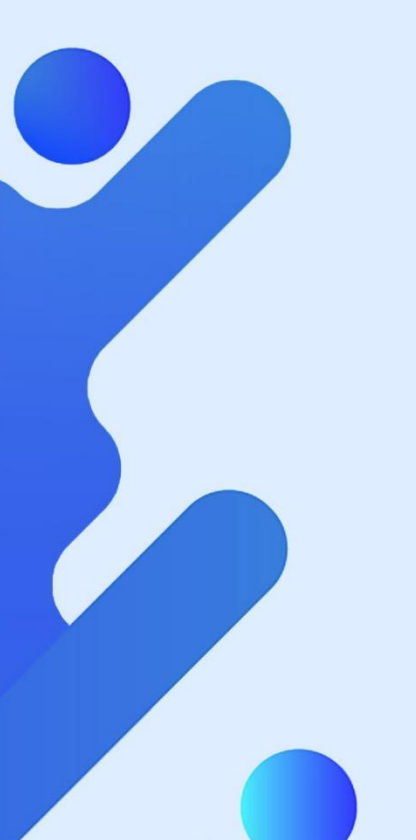

武汉森木磊石科技有限公司 全国服务热线: 400-679-8818 官网: <u>http://www.senmuleishi.com</u> 地址: 武汉市洪山区东港科技产业园4号楼